## 新制私立學校教職員退撫儲金信託

## 自主投資平台說明

# 本校績優教職員工退撫福利儲金制度 投資組合維護簡易操作複習

# 新制私立學校教職員退撫儲金信託 (New Pension Scheme for Private Schools Faculties)

# 自主投資平台說明

法人信託部 December, 2012

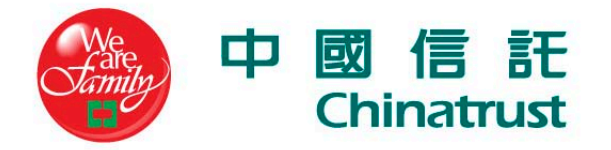

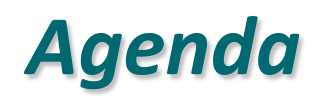

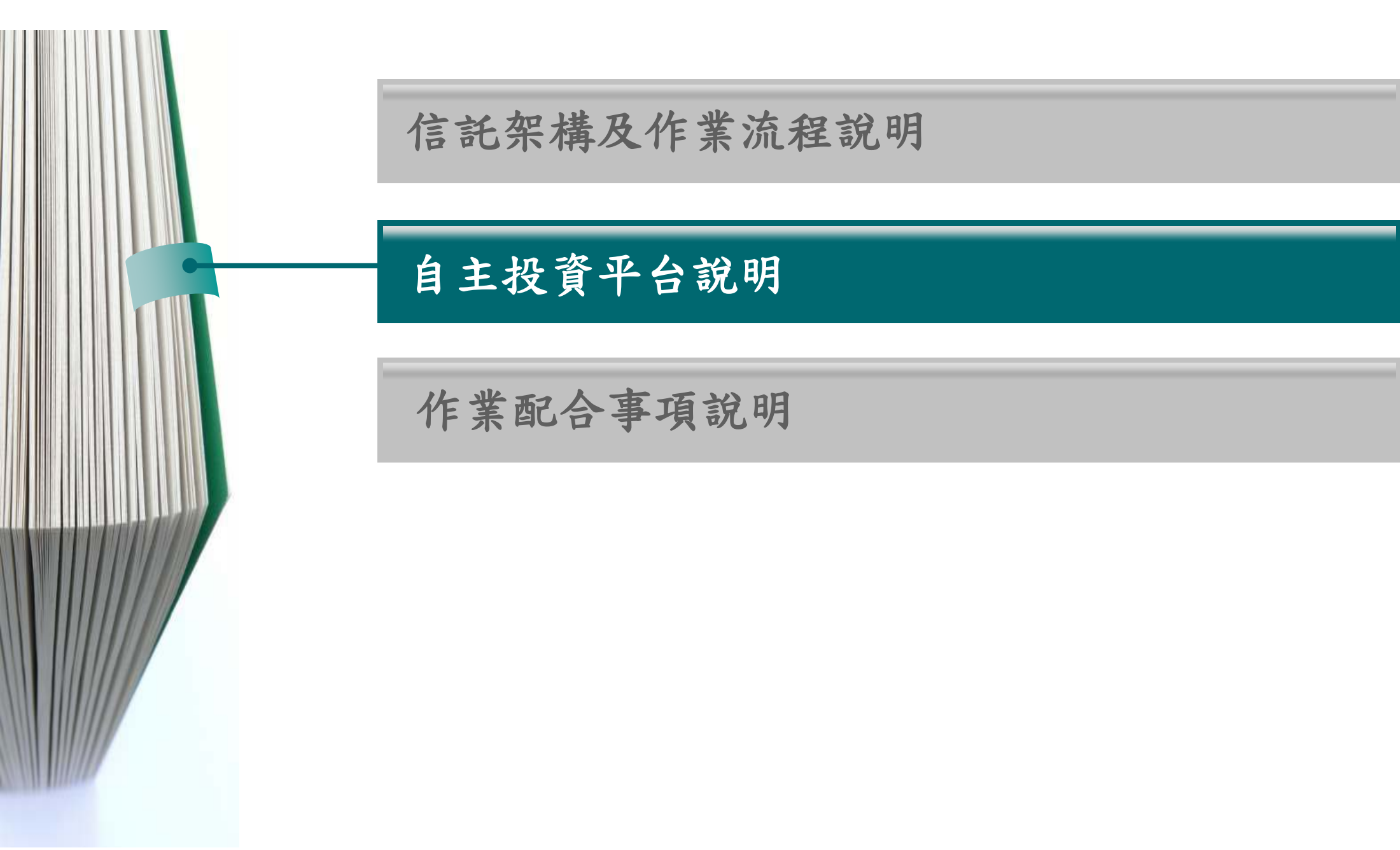

#### 自主投資平台說明(1/16)

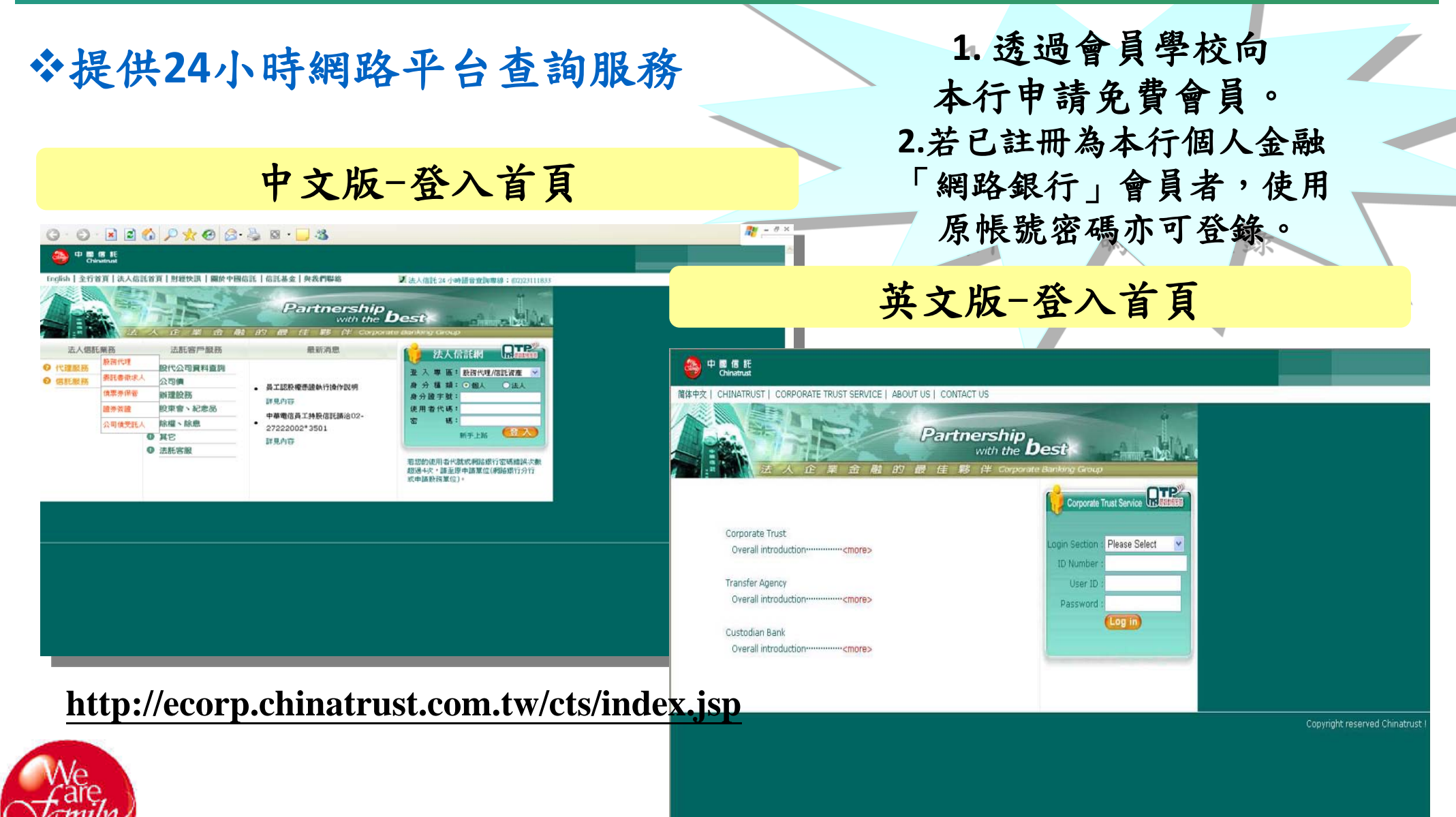

#### http://ecorp.chinatrust.com.tw/en/index.jsp

Δ

#### 自主投資平台說明(2/16)

# ◆登入專區選擇「私校退撫新制」,並輸入「ID」、「使用者代號」 及「密碼」登入

| 🔶 中 國 信 託<br>Chinatrust                                    |                                                                                         |                       |                                                                                               |                         |                                                   |
|------------------------------------------------------------|-----------------------------------------------------------------------------------------|-----------------------|-----------------------------------------------------------------------------------------------|-------------------------|---------------------------------------------------|
| English   全行首頁   法人                                        | 信託首頁   國於中國信託   信詞                                                                      | 託基金   與我們聯絡           | 法人信託 24 小時語音查詢專約<br>私校教職員客服專約                                                                 | ≹:(02)218<br>≹:(02)2558 | 11911<br>30128                                    |
|                                                            |                                                                                         | Partnersh             | ip hest                                                                                       |                         |                                                   |
| 法人信託業務                                                     | 大 企 業 金 融<br>法託客戶服務                                                                     | 的 最 佳 夥 伴 Cor<br>最新消息 | Corporate Trust Service                                                                       |                         | 點選「私校<br>退撫新制」                                    |
| <ul> <li>? 代理服務</li> <li>? 信託服務</li> <li>? 存託服務</li> </ul> | <ul> <li>股代公司資料查詢</li> <li>公司債</li> <li>辦理股務</li> <li>股東會、紀念品</li> <li>除權、除息</li> </ul> |                       | 登入專區:私校退撫新制<br>身分種類: ●教職員<br>身份證字號:<br>使用者代碼:<br>密碼:<br>5000000000000000000000000000000000000 |                         | <ul><li>輸入ⅠD、</li><li>使用者代碼</li><li>、密碼</li></ul> |
|                                                            | ❶ 其它                                                                                    |                       | 若您的使用者代號或網路銀行密碼錯誤次數<br>超過4次,請至原申請單位(網路銀行分行<br>或申請股務單位)。                                       |                         | 按「login」                                          |

#### 自主投資平台說明(3/16)

### ☆【首次】<u>未完成</u>風險屬性評估者,將自動跳出通知視窗,並帶出 「風險屬性評估」系統畫面

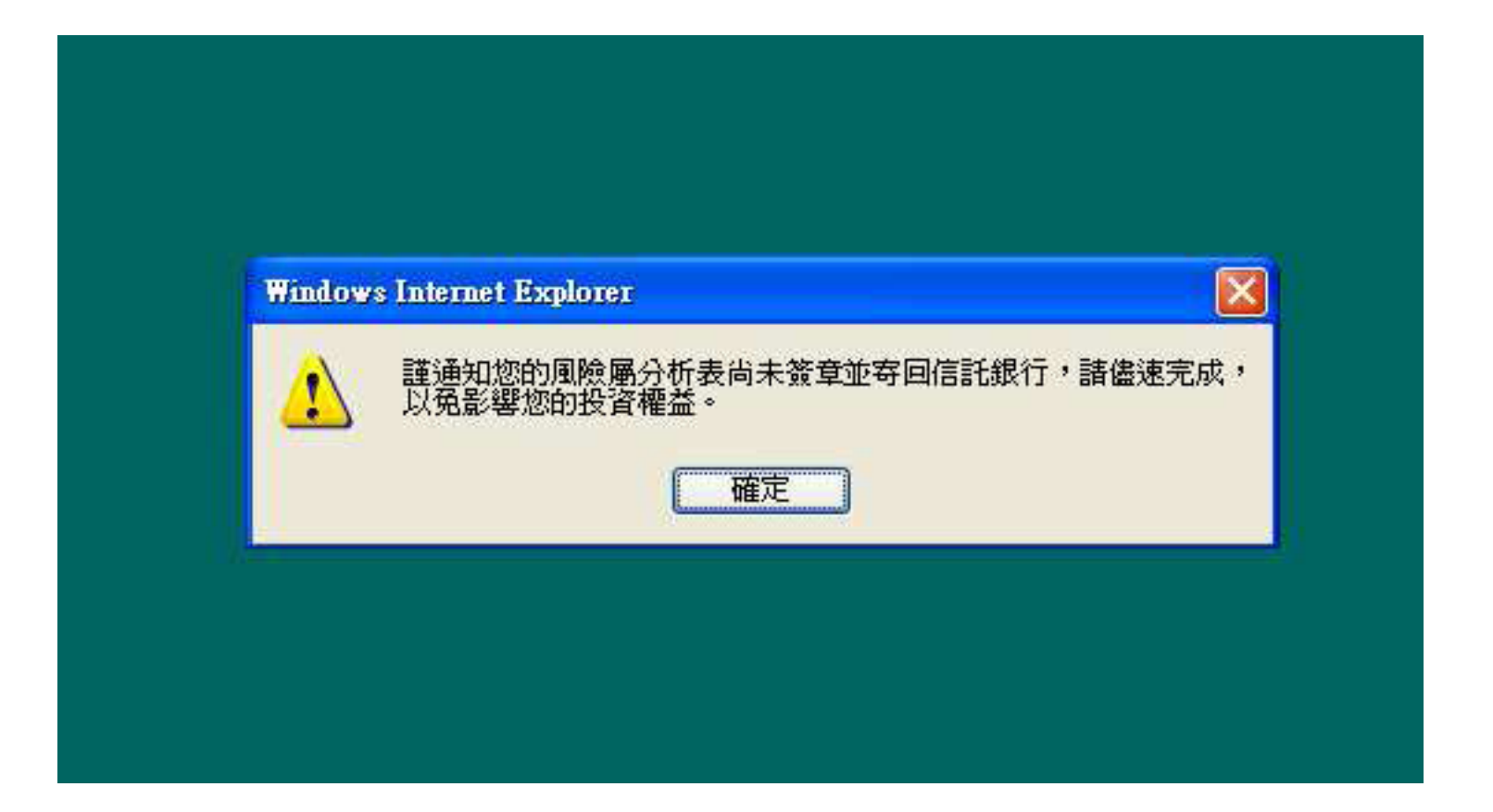

#### 自主投資平台說明(5/16)

◆教職員應先洽投資顧問進行理財諮詢,及確認瞭解個資應告知事項 ,並依步驟完成「風險屬性評估」作業

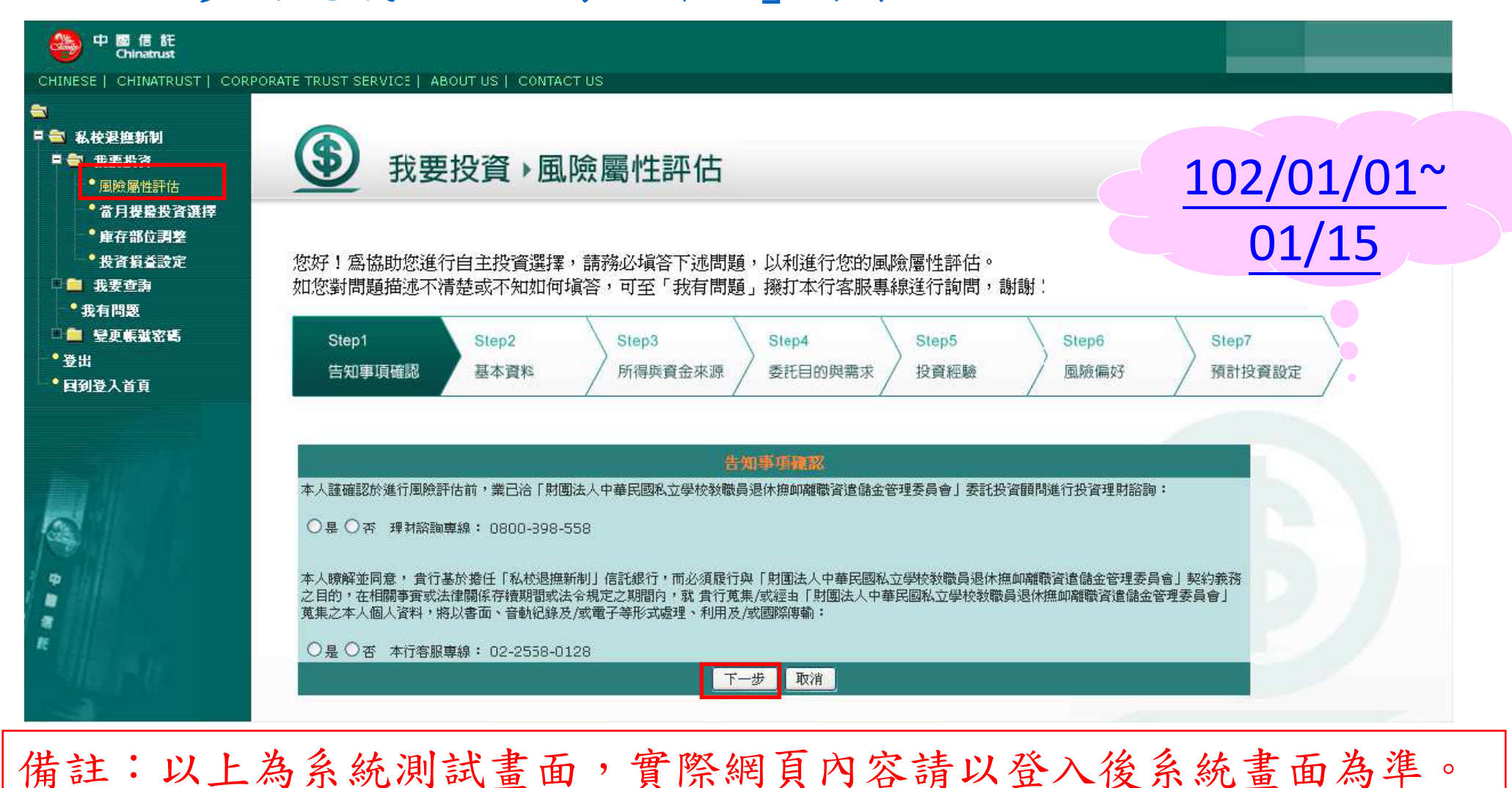

#### 自主投資平台說明(6/16)

☆【首次】完成「風險屬性評估」作業,應自行<u>列印</u>風險屬性分析表 簽章後交予會員學校協助轉交信託銀行,<u>每月1日~15日</u>可申請變更

|                                 | NETROST SERVICE   ABOUTOS   CONTACT US                                                                                                    |
|---------------------------------|----------------------------------------------------------------------------------------------------|
| ▲<br>私校退進新制                     |                                                                                                    |
| 🗏 🚔 田重松谷                        | (5) 我要投資) 屆 險屬性評估                                                                                                    |
| * 風險屬性評估                        |                                                                                                    |
| * 當月提盤投資選擇                      |                                                                                                    |
| • 庫存部位調整                        |                                                                                                    |
| ●投資損益設定                         |                                                                                                    |
| ■ 二 我要查詢                        | 本次風險評估更新日期為:2012/05/01                                                                                                    |
| 我们问题                            |                                                                                                    |
| - <u>-</u> 安史転弧化局<br>• <u>-</u> | 確認本人風險屬性,列印 <b>證提醒您務必儘速將本風險屬性分析表列印後签章寄回本行,本行將於收迄確認後</b>                                                                                                    |
| ● 凹刮 按 J 呆 L                    |                                                                                                    |
|                                 | 「教職員選撫儲金專戶」得投資「低於或等於」您風險屬性等級之投資標的組合,但僅有投資「保守型」之投資標的組合方有<br>「當地銀行二年期定期存款利率之保障」。                                                                                                    |
|                                 | 「暫不請領專戶」得投資「低於或等於」然風險屬性等級之投資標的組合,但「皆無」任何收益率之保障。 若對風險屬性評估,                                                                                                    |
| •                               | 「暫不請領專戶」得投資「低於或等於」然風險屬性等級之投資標的組合,但「皆無」任何收益率之保障。若對風險屬性評估然果有疑問,得洽                                                                                                    |
|                                 | 「暫不請領專戶」得投資「低於或等於」然風險屬性等級之投資標的組合,但「皆無」任何收益率之保障。若對風險屬性評估,<br>果有疑問,得洽<br>股險國性                                                                                                    |
|                                 | 「暫不請領專戶」得投資「低於或等於」然風險屬性等級之投資標的組合,但「皆無」任何收益率之保障。<br>若對風險屬性評估。<br>果有疑問,得洽<br>投資顧問進行理財書<br>出版<br>保定型 代表風險承受程度低,投資傾向著軍本金安環、進利穩定,不適合投資於風險較高之投資標的組合。                                                  |
|                                 | 「暫不請領專戶」得投資「低於或等於」然風險屬性等級之投資標的組合,但「皆無」任何收益率之保障。<br>若對風險屬性評估。<br>果有疑問,得洽<br>股高<br>保守型 代表風險承受程度低,投資傾向著重本金安穩、獲利穩定,不適合投資於風險較高之投資標的組合。<br>我使到 代表風險承受程度低,投資傾向著重本金安穩、獲利穩定,不適合投資於風險較高之投資標的組合。<br>調後重新評估 |
|                                 | 「暫不請領專戶」得投資「低於或等於」然風險屬性等級之投資標的組合,但「皆無」任何收益率之保障。<br>若對風險屬性評估系<br>用除屬性<br>保守型 代表風險承受程度低,投資傾向著重風險與報酬並重,以這水穩定報酬,適合投資具有+1度該動性之投資標的<br>組合。                                                            |

#### 自主投資平台說明(7/16)

◆每月1日~15日,新提存資金可至「當月提撥投資選擇」選定相等或 低於教職員風險屬性之單一投資標的組合 第一次: 中國信託 Chinatrust 102/03/01~03/15 CHINESE | CHINATRUST | CORPORATE TRUST SERVICE | ABOUT US | CONTACT US 🗉 🚔 私校退撫新制 間:101/05/10 02:05:25 🗉 🚔 我要投資 我要投資)當月提撥投資選擇 可查詢所有 投 • 風險屬件評估 • 當月提撥投資選擇 資標的組合 \* 庫存部位調整 • 投資損益設定 教融員很振聞会專戶 🔍 🧰 我要杳勤 信託人名稱:林.苑 信託人風險屬性:穩健型 投資標的組合查詢 • 我有問題 🗉 🧰 變更帳號密碼 •登出 • 回到登入首頁 標的類別 證券代號 證券簡稱 比例(%) 產品風險屠性 1 自訂 保守型-投資標的組合 100 保守型 A00001 若風險屬性變更但未 儲存 取消 調整投資標的組合, **董通知您的風險屬性**不符,**翻將超過風險承受等級之投資標的組合比例調整爲0。** 0 將自動轉入保守型 投資標的組合 Φ ※ 重要説明 「教職員視裡儲金專戶」得投資「低於或等於」然風險屬性等級之投資標的組合,但僅有投資「保守型」之投資標的組合方有 「當地銀行二年期定期存款利率之保障」。 「暂不請領專戶」得投資「低於或等於」您風險屬性等級之投資標的組合,但「皆無」任何收益率之保障。 備註:以上為系統測試畫面,實際網頁內容請以登入後系統畫面為準。

#### 自主投資平台說明(8/16)

☆每月1日~15日, 舊有投資部位可至「庫存部位調整」贖回全部或 部分轉申購至相等或低於教職員風險屬性之單一投資標的組合

| 学校 副信託<br>Chinatrust<br>CHINESE   CHINATRUST   CORP<br>なた<br>総合のの                                                                    | ORATE TRUST SERVICE   ABOUT US   CONTACT US                                                                                                    |                         |
|----------------------------------------------------------------------------------------------------|----------------------------------------------------------------------------------------------------|-------------------------|
| <ul> <li>■ 数要投資</li> <li>● 風險局性評估</li> <li>● 當月投發投資選擇</li> <li>● 庫存部位調整</li> <li>● 数資積益設定</li> <li>● 数支費調</li> <li>● 我要登調</li> </ul> | <ul> <li>● 我要投資 ▶庫存部位調整</li> <li>         教験員返集協会専戶<br/>信託人名稱:林.苑<br/>信託人名稱:林.苑<br/>信託人名解:株.苑</li></ul>                                                                                                    | 資料時間:101/05/10 02:05:25 |
| - <b>公日回</b><br>● <b>登更帳獄密碼</b><br>● 登出<br>● 回到登入首頁                                                                                  | 證券代號:0305 證券 链 ¥:貝萊德世界 可查詢所有<br>資標的組                                                                                                    | 投<br>合                  |
|                                                                                                    | <ul> <li>確定 取消</li> <li>#註:</li> <li>1.如欲取消本次「庫存部位調整」申請,請於申請日期24:00前至「我要查詢」→「交易狀態總覽」執行「刪除」。</li> <li>2.信託銀行海於次一個銀行營業日彙整申請明細並覆核庫存無誤後,於次二個銀行營業日頻理單位數婚回。</li> <li>交易日期如過不可抗力信事而無法執行交易,將順延至次一個銀行營業日進行交易。</li> <li>3.本次糖回金額將計入欲投資標的組合之轉申購金額,對同最近一次投資標的組合申購作業統一辦理。</li> </ul> |                         |

備註:以上為系統測試畫面,實際網頁內容請以登入後系統畫面為準。

#### 自主投資平台說明(9/16)

◆教職員得自行設定預期獲利/停損警訊通知,系統將每日計算投資標的 組合之累積提存本金與參考市值,觸及當日即email及登入時通知

| & 校遐撫新制<br>▼                                                                                                    | 我要投                                                                                                   | 資                                                | 損益通知                                                                             |                                                                                             |                                                                            |                                             | 資料時間:101/05/10 02:05:25                                                                                           |  |  |  |
|----------------------------------------------------------------------------------------------------|----------------------------------------------------------------------------------------------------|--------------------------------------------------|----------------------------------------------------------------------------------|---------------------------------------------------------------------------------------------|----------------------------------------------------------------------------|---------------------------------------------|----------------------------------------------------------------------------------------------------|--|--|--|
| <ul> <li>當月提驗投資選擇</li> <li>庫存部位調整</li> <li>投資損益通知</li> <li>我要查詢</li> <li>我有問題</li> <li>望更帳難密碼</li> <li>4</li> </ul> | 教 <b>戰員退振儲全專戶</b><br>信託人名稱:林.苑<br>※ <mark>提醒</mark> 您!您所作之投資損益需                                       | <b>品設定或塑更將於次一</b>                                | 信託人風險屬性: 積<br>- <mark>個營業日生</mark> 效!                                            | 健型                                                                                          |                                                                            |                                             |                                                                                                    |  |  |  |
| 山<br>到登入首頁                                                                                                    | 個別投資標的投資損益點設定                                                                                         | 或變更                                              |                                                                                  |                                                                                             |                                                                            |                                             |                                                                                                    |  |  |  |
| <sup>西</sup><br>到登入首頁                                                                                               | <b>個別投資標的投資損益點設定</b><br>標的代號<br>標的名稱                                                                  | <b>"或變更</b><br>投資幣別                              | 累積提存本金<br>累積單位數                                                                  | 參考淨值<br>參考匯率                                                                                | 參考市値<br>參考報酬率                                                              | 自定損益點(+%)                                   | 預期獲利/警訊通知                                                                                                    |  |  |  |
| <sup>щ</sup><br>到登入首頁                                                                                               | <b>個別投資標的投資損益點設定</b> 標的代謝<br>標的代謝<br>標的名稱<br><u>A00001</u><br>保守型-投資標的組合                              | <b>:或發更</b><br>投資幣別<br>TWD                       | 累積銀存本金<br>累積單位數<br>167,000<br>1.2900                                             | 参考浄値<br>参考匯率<br>72.2500 TWD<br>38.7270                                                      | 参考市値<br>参考報酬率<br>3,609<br>-1.36%                                           | 目定損益點(+%)<br>± <mark>20  </mark> %          | 預期獲利/警訊通知<br>☑獲利 ☑ 停損                                                                                             |  |  |  |
| л<br>列登入首頁                                                                                                    | <b>個別投資標的投資損益點設定</b> 標的代號<br>標的代號<br>標的名稱<br><u>A00001</u><br>保守型-投資標的組合<br>B00001<br>穩键型-投資標的組合      | <b>:或變更</b><br>投資幣別<br>TWD<br>TWD                | 累積损存本金<br>累積單位數<br>167,000<br>1.2900<br>178,335<br>154.3500                      | 参考淨値<br>参考匯率<br>72.2500 TWD<br>38.7270<br>243.5800 TWD<br>29.7110                           | 参考市值<br>参考報酬率<br>3,609<br>-1.36%<br>1,117,490<br>18.98%                    | 自定損益點(+%)<br><b>±</b> 20 %<br><b>±</b> 20 % | 預期獲利/警訊通知                                                                                                    |  |  |  |
| <sup>ц</sup><br>到登入首頁                                                                                               | 個別投資標的投資損益點設定<br>標的代號<br>標的名稱<br>A00001<br>保守型-投資標的組合<br>B00001<br>穩健型-投資標的組合<br>C00001<br>積極型-投資標的組合 | E <b>或變更</b><br>投資幣別<br>TWD<br>TWD<br>TWD<br>TWD | 累積損存本金<br>累積單位數<br>167,000<br>1.2900<br>178,335<br>154,3500<br>167,000<br>1.2900 | 参考淨値<br>参考匯率<br>72.2500 TWD<br>38.7270<br>243.5800 TWD<br>29.7110<br>72.2500 TWD<br>38.7270 | 参考市値<br>参考報酬率<br>3,609<br>-1.36%<br>1,117,490<br>18.98%<br>3,609<br>-1.36% | 自定損益點(+%)<br>±20  %<br>±20  %<br>±20  %     | <ul> <li>預期獲利/答訊通知</li> <li>◎ 獲利 · ⑦ 停損</li> <li>● 獲利 · ⑦ 停損</li> <li>● 獲利 · ⑦ 停損</li> <li>● 獲利 · ⑦ 停損</li> </ul> |  |  |  |

#### 自主投資平台說明(10/16)

#### ◆教職員得<u>隨時</u>於網路平台查詢信託專戶概況

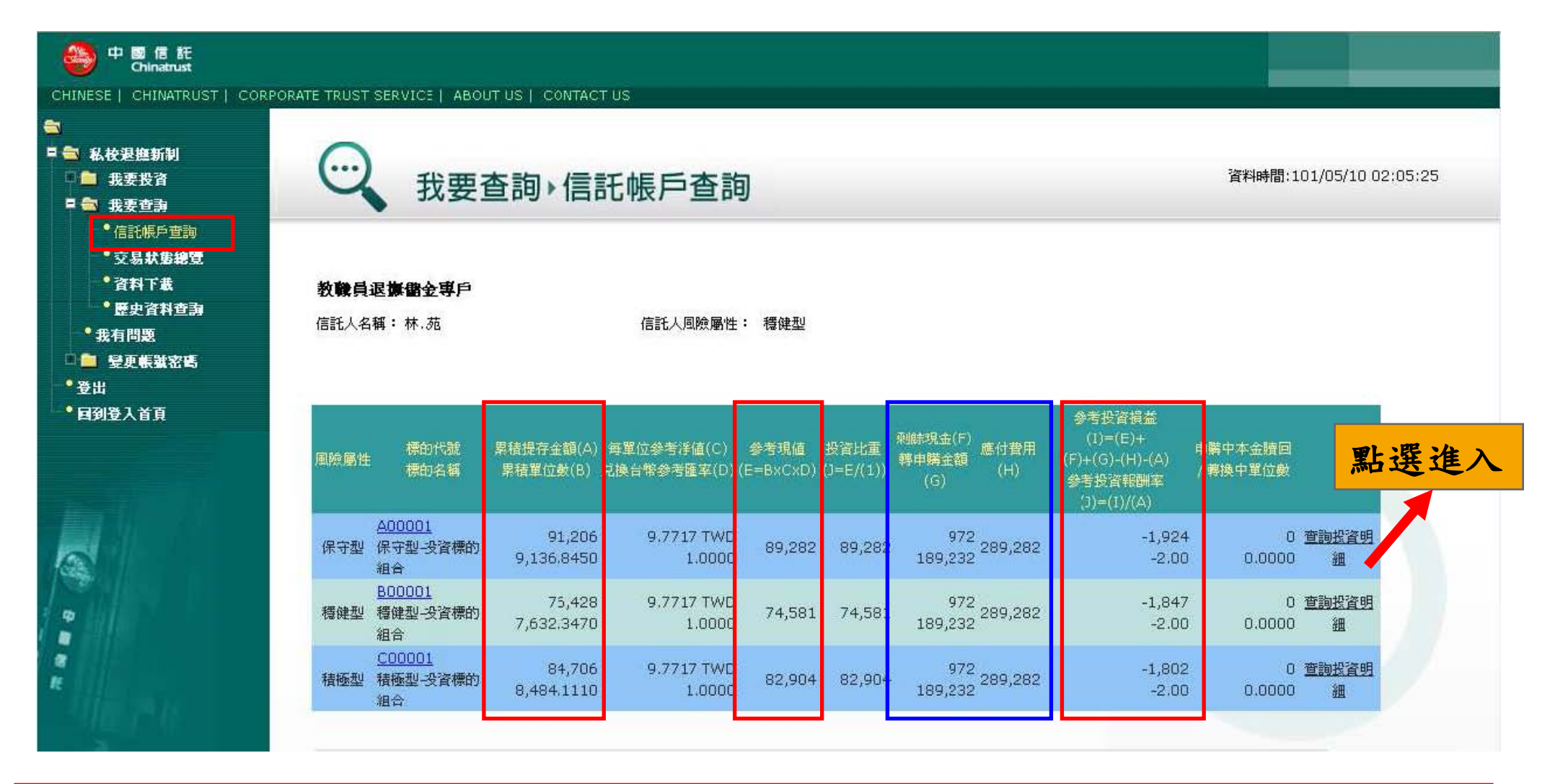

#### 自主投資平台說明(11/16)

#### ◆102.03.20以後,教職員可查詢任意期間三個曆月之投資明細

| 🕘 中 🗃 信 託<br>Chinatrust    |                          |                   |               |                                       |               |                      |                   |                        |
|----------------------------|--------------------------|-------------------|---------------|---------------------------------------|---------------|----------------------|-------------------|------------------------|
| HINESE   CHINATRUST   CORF | PORATE TRUST SERVICE   A | BOUT US   CONTAC  | TUS           |                                       |               |                      |                   |                        |
| ■ 私校退進新制 ■ 我要投資 ■ 我要查詢     | ○ 我要                     | 查詢▸信調             | 託帳戶查          | を洵                                    |               |                      | 資料時間:<br>單位金額;    | 101/05/10 02:05:'<br>元 |
| ● 信託帳戶查詢<br>■ ● 交易狀態總覽     |                          |                   |               |                                       |               | -                    |                   |                        |
| * 資料下載                     | 交易起日: 2012/08/1          | 5 📃 ~ 交易迄日        | 2012/11/14    | 1 1 1 1 1 1 1 1 1 1 1 1 1 1 1 1 1 1 1 | 迄日區間需在三個月內)   |                      |                   |                        |
| 歷史資料宣詞<br>• 我有問題           | 如欲查詢2010/10/0            | 1以前交易資料請到         | 巨【歷史資料查       | 胸】功能                                  |               |                      |                   |                        |
| 1 😑 變更帳難密碼                 |                          |                   |               |                                       |               | -                    |                   |                        |
| '登出<br> 回到登入首頁             | 提存交易明细                   |                   |               |                                       |               |                      |                   |                        |
|                            | 了每戶代號<br>子專戶名稱           | 提存另<br>提存:        | 山名稱<br>金額     | 提存別名稱<br>提存金額                         | 提存別名稱<br>提存金額 | 提存別名稱<br>提存金額        | 小計                | 提存日期                   |
|                            | 東海大學<br>AD1              |                   | 學校儲金<br>3,250 | 主管機關<br>3,250                         | 教職員<br>3,250  | 結餘分配<br>100          | 9,850             | 2011/02/12             |
|                            | 由联六日 aBén                |                   |               |                                       | -4)<br>       |                      | 7                 |                        |
|                            | 中期交易明期                   | 本次提存金額<br>- 韓申購金額 | 剩餘現金<br>申購手續費 | 信託管理費<br>信託管理費                        | 匯費<br>其他費用    | 毎單位申購價格<br>兌換外幣確率    | 本:次申購金額<br>購得單位數  | 申購日期                   |
|                            | A00001<br>保守型-投資標的組合     | 1,500<br>50       |               | 0                                     | 0 0           | 10.300 TWD<br>1.0000 | 1000<br>1,154,545 | 2012/02/15             |
|                            | B00001<br>穩健型-投資標的組合     | 500<br>50         |               | 0                                     | 0 0<br>0 0    | 10.300 TWD<br>1.0000 | 1000<br>1.154.545 | 2012/02/15             |

#### 自主投資平台說明(12/16)

## ◆教職員可查詢任意期間三個曆月之投資明細(續) (接前頁)

|                                       | 標的代號<br>投資標的                              | 贖回原始申購金額<br>贖回單位數                              | 毎單位贖回價格<br>兌換台幣匯率                   | 贖回台幣金額<br>贖回費用 | 匯費<br>其他費用  | 給付淨額<br>給付比率   | 贖回日期<br>付款日期           |
|---------------------------------------|-------------------------------------------|------------------------------------------------|-------------------------------------|----------------|-------------|----------------|------------------------|
| A0000<br>保守型                          | L<br>投資標的組合                               | 12,70<br>1,154.54                              | 0 12<br>5 1.0000                    | 13,854<br>0.00 | 450<br>1780 | 13,854<br>100% | 100/06/04<br>100/06/04 |
| B0000:<br>積健型-:                       | L<br>投資標的組合                               | 12,30<br>1,230.00                              | 0 9<br>0 1.0000                     | 11,070<br>0.00 | 450<br>1900 | 11,070<br>100% | 100/08/14<br>100/08/14 |
| 配息交易                                  | 副明細                                       |                                                |                                     |                |             |                |                        |
|                                       | 交易類別                                      | 標的代號                                           | 投資標的                                | 本次配息單位數        | 本次配息金額      | 配息發放日          | 備註                     |
|                                       | 基金配息                                      | A00001                                         | 保守型-投資標的組合                          | 1,000          | 1,000       | 100/10/14      |                        |
|                                       | 通路報酬                                      | B00001                                         | 穩健型-投資標的組合                          | 1,000          | 1,000       | 100/10/14      |                        |
| <b>備註:</b><br>1. 贖回<br>2. 本網<br>3. 查詢 | 日幣金額與給付淨額不同<br>互查詢資訊不得據以作寫<br>皆是否取得信託(或保管 | 同時,為依照 貴福儲會規<br>【信託(或保管)財産證明[]<br>)財産之相關權利悉依相關 | 章所定之比率給付予台端。<br>或往來憑證之用。<br>契約約定而定。 |                |             |                |                        |

#### 自主投資平台說明(13/16)

◆申請「庫存部位調整」當日24:00前可至「交易狀態總覽」刪除交易

| 中國信託<br>Chinatrust                                                                                                    |                                                                                                    |                                                                                     |                                           |                         |      |                                                       |
|----------------------------------------------------------------------------------------------------|----------------------------------------------------------------------------------------------------|-------------------------------------------------------------------------------------|-------------------------------------------|-------------------------|------|-------------------------------------------------------|
| CHINESE   CHINATRUST   COP                                                                                                    | PORATE TRUST SERVICE   ABOUT US   CONT                                                                                                    | ACT US                                                                              |                                           |                         |      |                                                       |
| <ul> <li>私校選獎新制</li> <li>最 我要投資</li> <li>最 我要查詢</li> </ul>                                                                                       | () 我要查詢) 3                                                                                                    | を易狀態總賢                                                                              |                                           |                         | 資料用  | 間:101/05/10 02:05:25                                  |
| <ul> <li>信託帳戶查壽</li> <li>交易狀態總覽</li> <li>資料下載</li> <li>資料下載</li> <li>慶史資料查壽</li> <li>我有問題</li> <li>登更帳號密碼</li> <li>登出</li> <li>国到登入首頁</li> </ul> | <b>教職員退旗儲金專戶</b><br>信託人名稱 : 朴苑 信託人<br>交易狀態 : 全部 ♥<br>交易類別 : 全部 ♥<br>申請日期起日: 2012/08/23 🕮 ~ 2                                                                                                    | 風險屬性: 積健型<br>日: 2012/11/22 🏾                                                        | 查詢 (起迄日區間需在三個月內)                          |                         |      |                                                       |
|                                                                                                    | 刪除 序號 指示時間<br>1 2012/08/22 12:00:01                                                                                                    | 交易類別<br>風險屬性評估<br>                                                                  | 腈回標的/體回單位數<br>保守型-投資標的組合 / 100            | 交易狀態<br>交易進行中<br>六月字(4) | 執行結果 | 授權時間<br>2012/08/20 12:00:01<br>2012/08/26 12:00:01    |
| 9                                                                                                    | <ul> <li>2 2012/08/25 12:00:01</li> <li>顯示 1到2筆,共2筆</li> <li>備註:</li> <li>1. 贖回台幣金額與給付淨額不同時,爲依照</li> <li>2. 本網頁查詢資訊不得據以作爲"信託(或保</li> <li>3. 查詢者是否取得信託(或保管)財產之相關</li> <li>4. 本行本著善良管理人之注意義務及忠實義</li> <li>5. 未行不选保信評業務文签理或運用結構,</li> </ul> | 理任前112詞至<br>豊福儲會規章所定之比率<br>管)財產證明"或往來憑證之<br>權利悉依相關契約方面定<br>務辦理信託業務。<br>医詳」或受益」應中各及顧 | 每確望一支貨標的組合 / 100<br>確認 取 消 器給付予台端。 :用。 :● | 2.67元33                 | 回到「  | 2012/08/26 12:00:01<br>第一頁上一頁 1 下一頁 最後一頁<br>我要查詢 1 >> |

備註:以上為系統測試畫面,實際網頁內容請以登入後系統畫面為準。

#### 自主投資平台說明(14/16)

## ◆教職員可至「資料下載」取得「網路操作手冊」及 「投資標的組合說明」

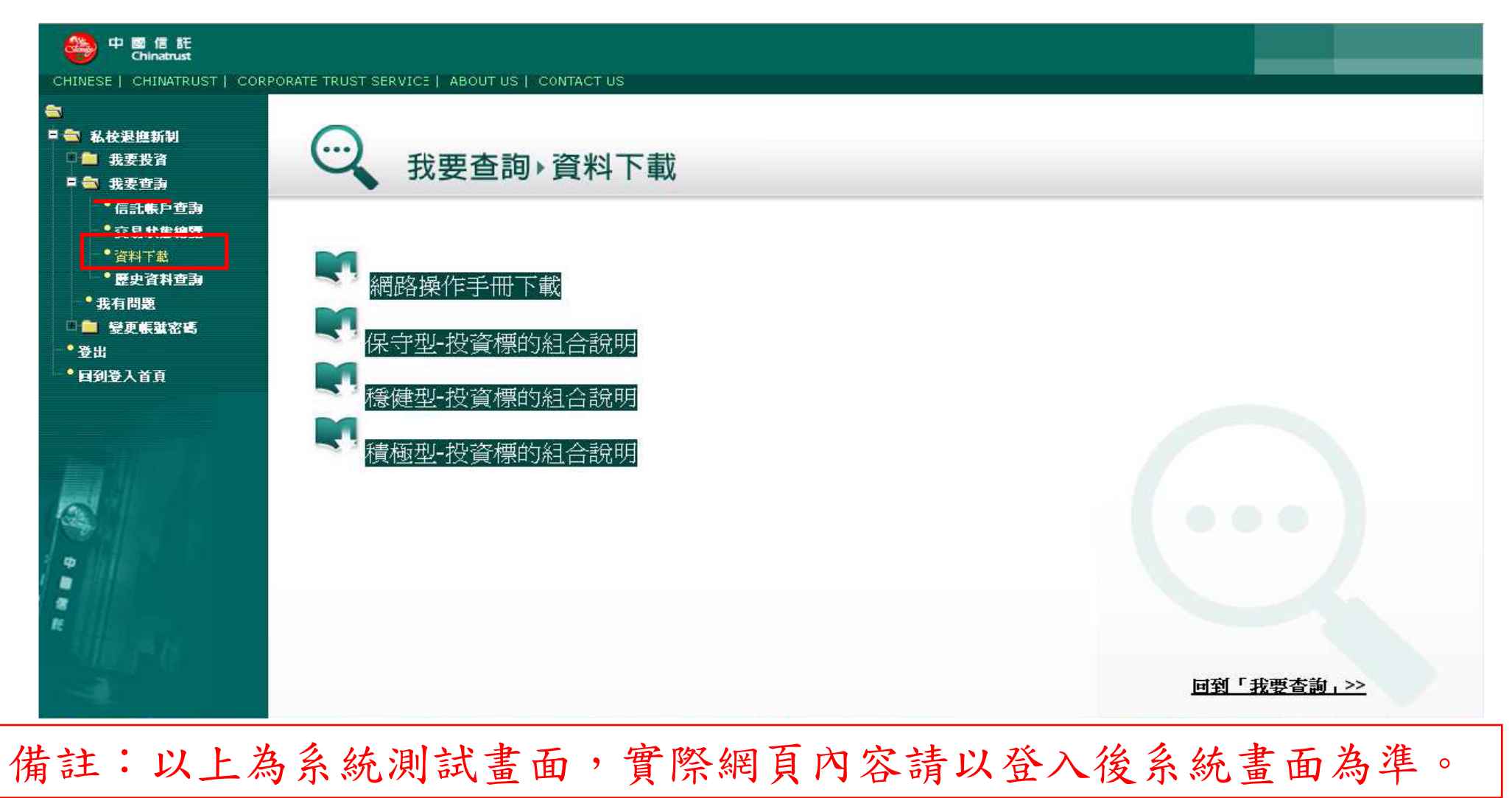

#### 自主投資平台說明(15/16)

#### ◆102.03.08前信託專戶概況請至「歷史資料查詢」

| 2225新制<br>要投資<br>要查<br>動<br>託帳戶查<br>動          |                  | 我要查詢                       | ▶ 歷史資¥                   | ¥查詢                           |                   |                                         |                        | 資料時間:101, | /05/10 02:0 |
|------------------------------------------------|------------------|----------------------------|--------------------------|-------------------------------|-------------------|-----------------------------------------|------------------------|-----------|-------------|
| (易狀集總覽<br>(料下載 歷史資料與<br>(史資料查詢)<br>问题<br>画能能交項 | 期間:自私校           | 退撫新制開始提存之日                 | ョ起至2013/03/0             | • <u>11</u> 8                 |                   |                                         |                        |           |             |
| 入首頁 専/                                         | 戶代碼<br>戶名稱       | 標的代碼<br>投資標的               | 累積提存金額(A)<br>累積單位數(B)    | 每單位參考淨值(C)<br>兌換台幣參考匯率<br>(D) | 參考現值<br>(E=BxCxD) | 参考投資損益(F=E-<br>A)<br>参考投資報酬率<br>(G=F/A) | 申購中本金<br>贖回/轉換中單位<br>數 | 法定收益      |             |
| 033001<br>教職員退                                 | -1<br>撫儲金專戶      | <u>1003301</u><br>教職員退撫儲金  | 91,206<br>9,136.8450     | 9.7717 TWD<br>1.0000          | 89,282            | -1,924<br>-2.00                         | 0<br>0.0000            | 0         | 查詢投資明       |
| 033001<br>教職員退                                 | -1<br>撫儲金蓴戶      | <u>1003302</u><br>學校主管機關儲金 | 76,428<br>7,632.3470     | 9.7717 TWD<br>1.0000          | 74,581            | -1,847<br>-2.00                         | 0<br>0.0000            | 0         | 查詢投資明       |
| 033001<br>教職員退                                 | -1<br>撫儲金專戶      | <u>1003303</u><br>學校儲金     | 84,706<br>8,484.1110     | 9.7717 TWD<br>1.0000          | 82,904            | -1,802<br>-2.00                         | 0<br>0.0000            | 0         | 查詢投資明       |
| <b>備註:</b><br>1. 本信託<br>2. 4.網頁別               | 商品係以長期<br>所載信託資金 | 投資為目的,短期的主<br>及累積單位數數僅供提   | 發資損益及投資報酬率<br>B属參考,雙方實際交 | (並不代表日後退會時應循<br>(易往來應以本行帳載及動  | 記損益及報酬率。<br>2約為準。 |                                         |                        |           |             |

#### 自主投資平台說明(16/16)

◆客服專線服務時間以外,教職員可<u>線上留言</u>,信託銀行將於服務時間指派專人與教職員聯繫

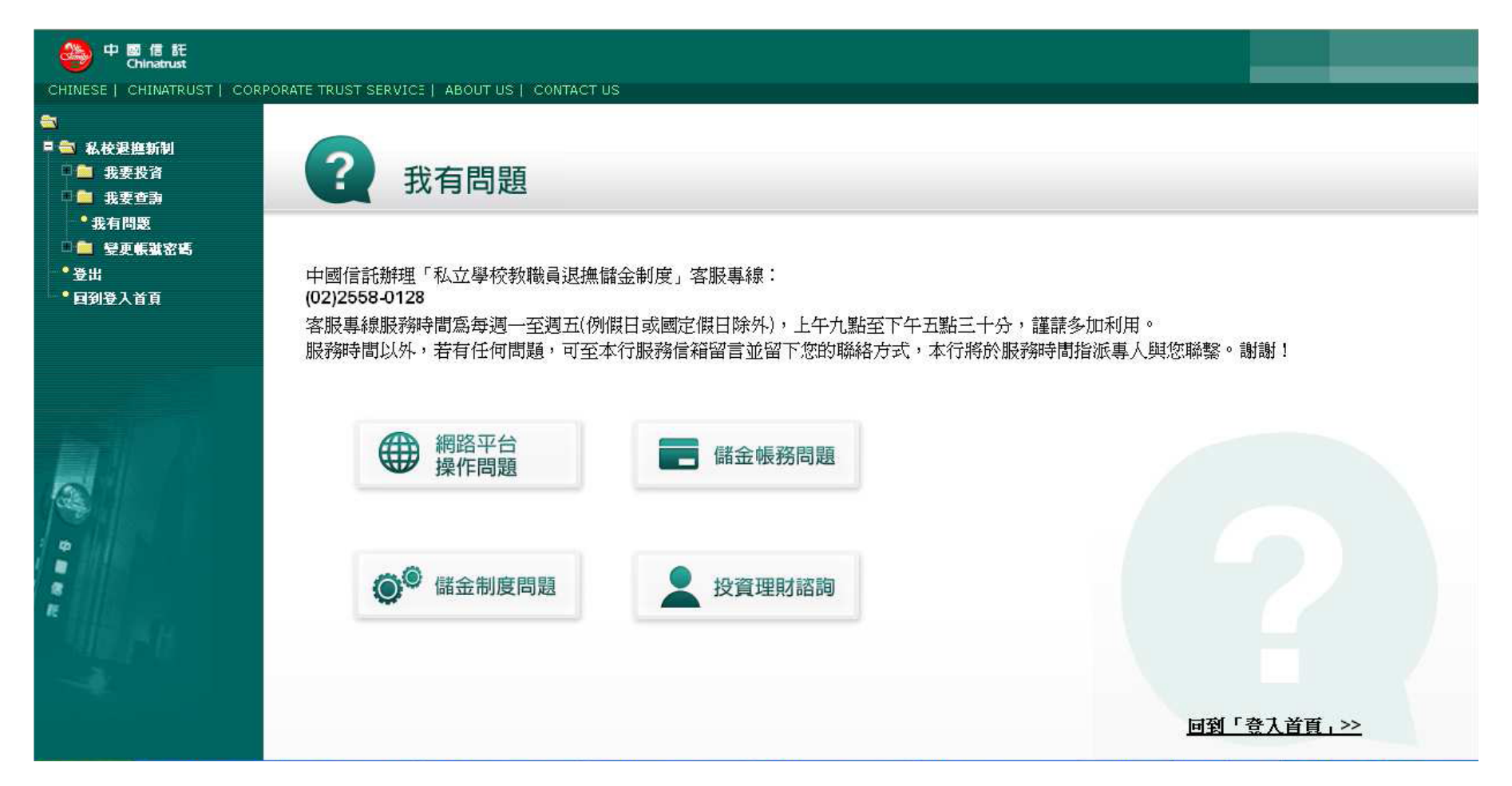

## Agenda

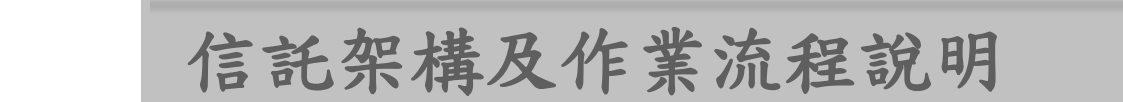

自主投資平台說明

作業配合事項說明

#### 作業配合事項說明

🕨 教職員

登入「自主投資平台」完成

風險屬性評估,並自行列印

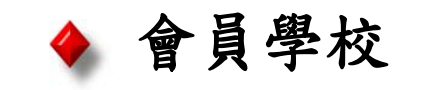

協助彙整風險屬性分析表, 並於<u>截止日前寄回</u>信託銀行 (以郵戳為憑)

協助<u>通知</u>教職員於期限內 完成選定

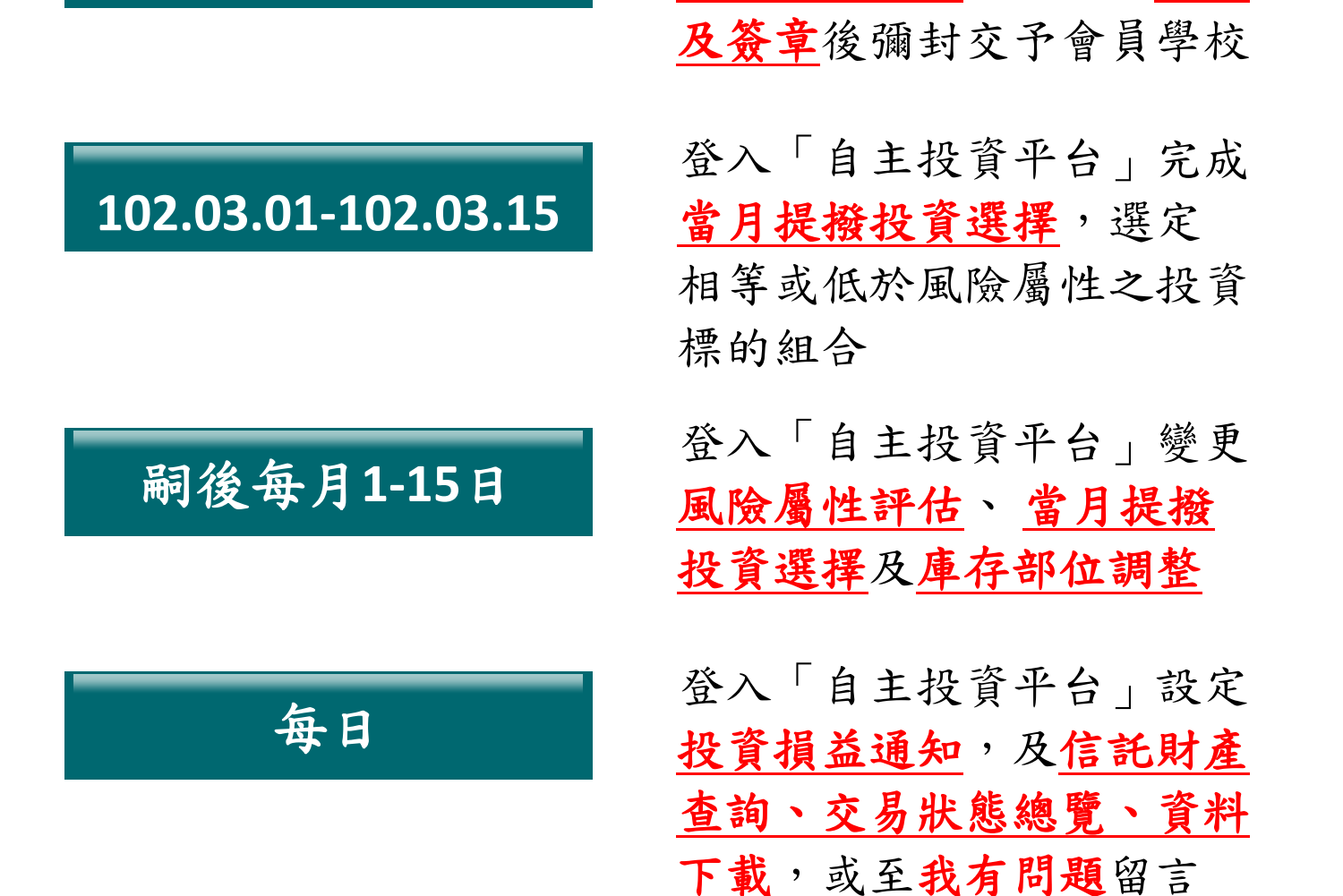

102.01.01-102.01.15

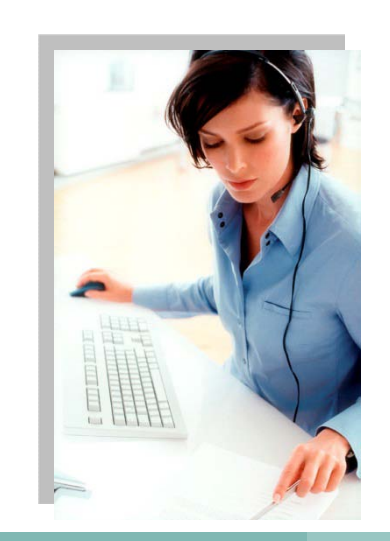

#### 作業配合事項說明(續)

問題:教職員如何申請「自主投資平台」帳號密碼? 回覆:1. 會員學校代為整批申請為「法人信託網」免費會員 2. 教職員可逕行至信託銀行申辦個人金融業務(存款或信用卡) 並註冊為網路銀行會員 ※目前已有336所會員學校完成整批申請,已發驗證碼人數56,206人 問題:教職員久未使用忘記「自主投資平台」帳號密碼? 回覆:1.整批申請: 撥打信託銀行客服專線,線上核對身分進行補發 2. 個別申請:信用卡服務專線 02-2745-8080 銀行服務專線 02-2769-5000

檢視(Ⅵ) 文件(D) 工具(I) 視窗(Ψ) 說明(H)

3 / 31

😑 🖲 70.2% 👻 拱 🙀 尋找

#### 至個人電子郵件信箱收取「中文驗證密碼函」

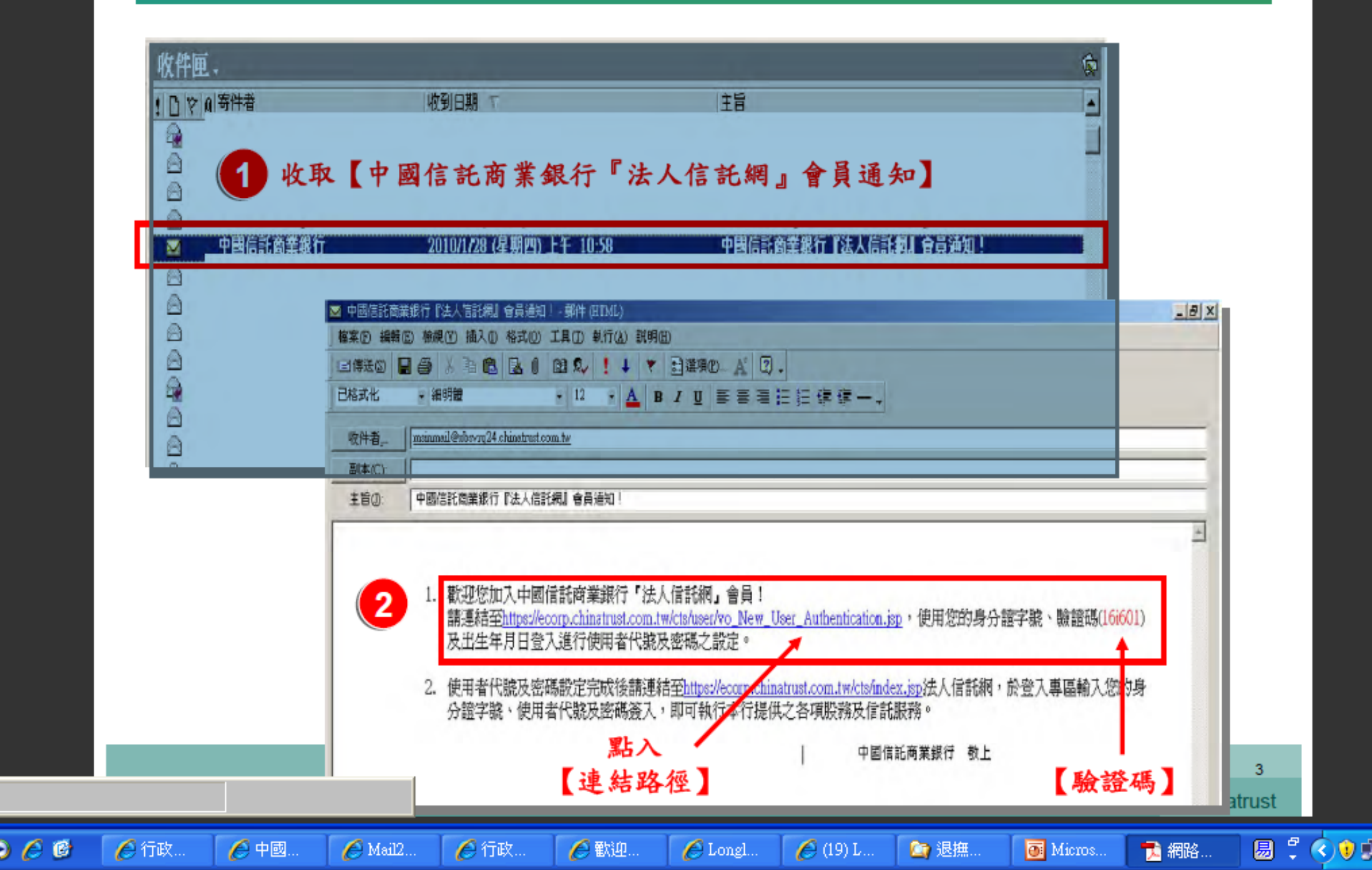

檔案(F) 編輯(E) 檢視(Y) 文件(D) 工具(T) 視窗(W) 説明(H)

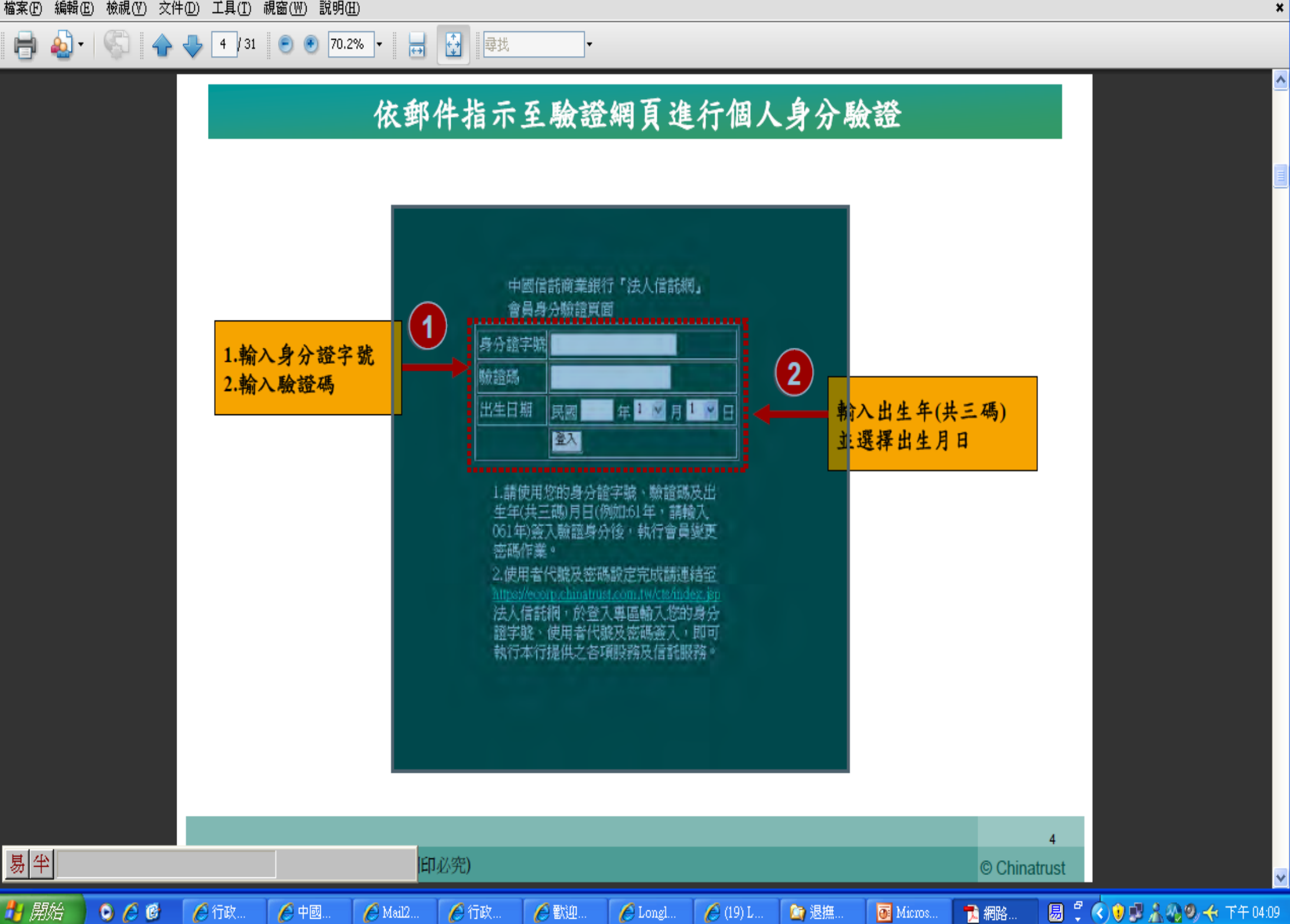

H

易半

🚹 開始

檔案 (E) 編輯 (E) 檢視 (V) 文件 (D) 工具 (T) 視窗 (W) 說明 (H)

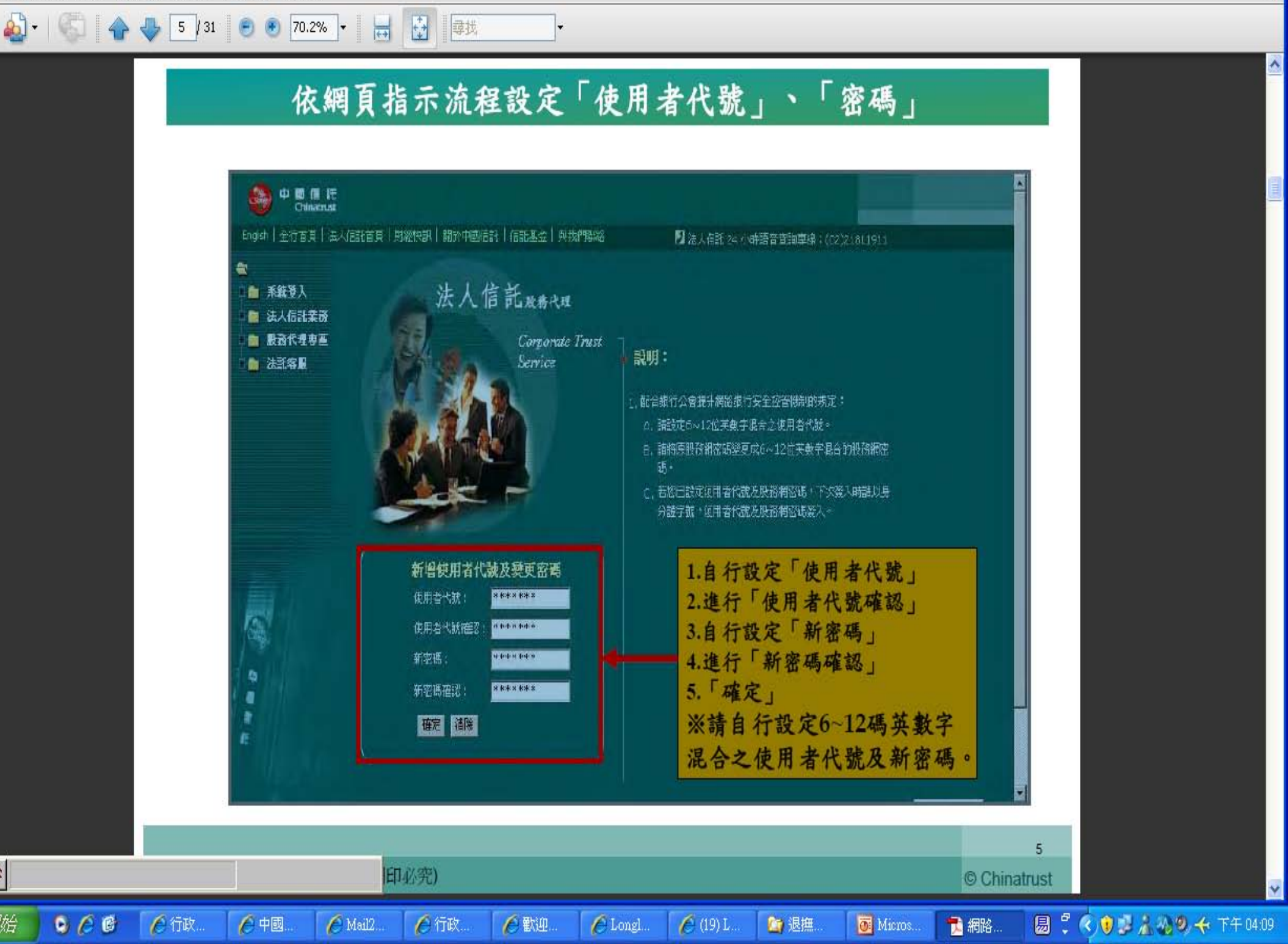

#### 若有網路平台操作問題及儲金帳務問題,

#### 謹請撥打

# 中國信託辦理「私立學校教職員退撫儲金制度」 客服專線:(02)2558-0128

說明:中國信託商業銀行保有變更或修改自主投資平台 說明之權利,敬請以本行「法人信託網」公告之最新版 內容為準。

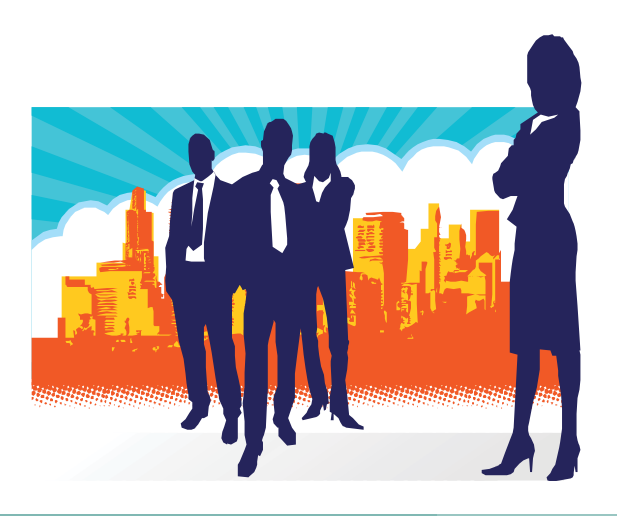

# 中國科技大學 績優教職員工 退撫福利儲金制度

—網路平台投資組合維護簡易操作複習

H

易半

🚹 開始

檔案 E 編輯 E) 檢視 (Y) 文件 (D) 工具 (T) 視窗 (₩) 說明 (H)

~

#### 由銀行首頁 http://www.chinatrust.com.tw 點選「法人信託」

**₩** 

7 / 31 📄 🖲 70.2% 🔻

尋找

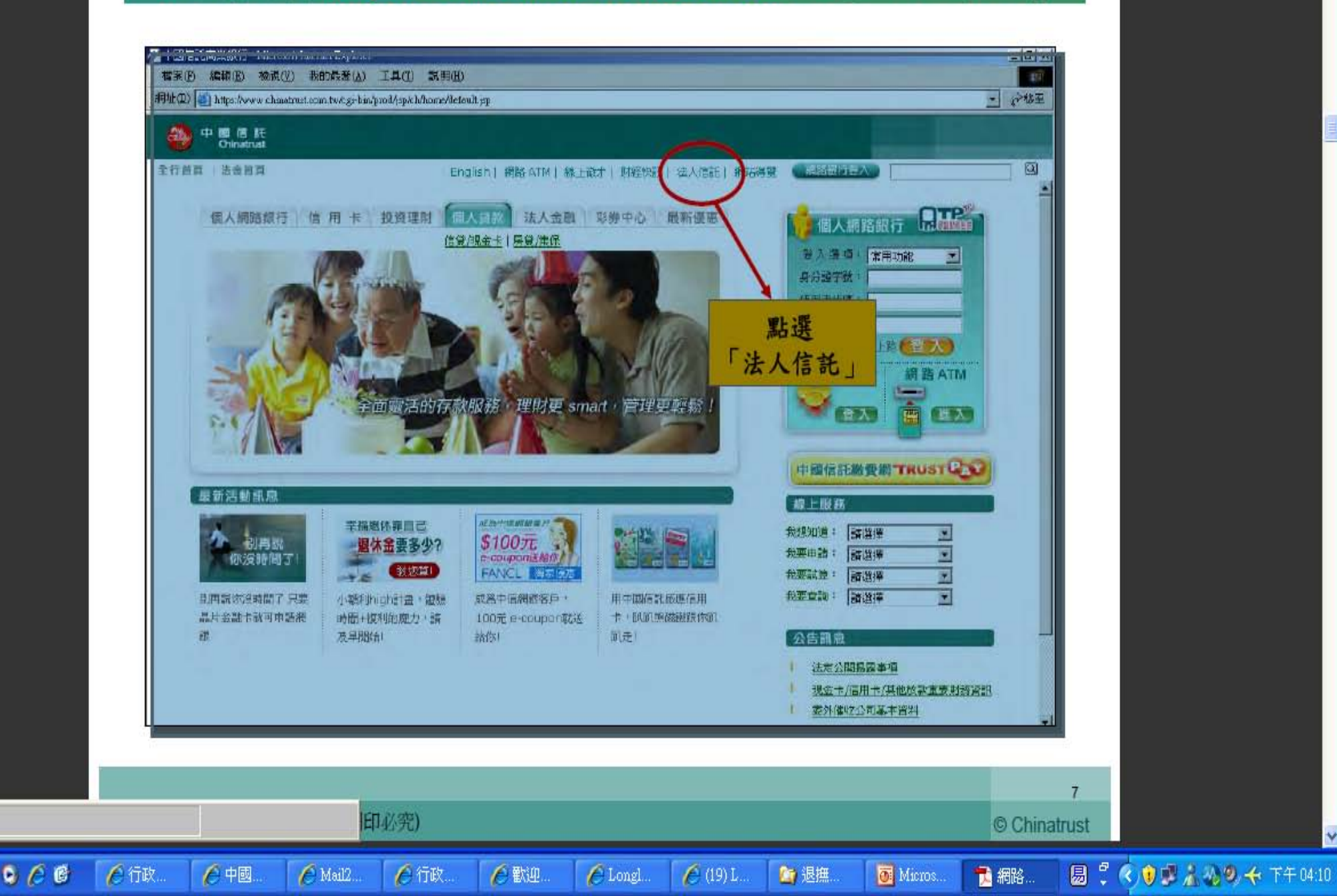

H

易半

🚹 開始

檔案(F) 編輯(E) 檢視(V) 文件(D) 工具(T) 視窗(W) 說明(H)

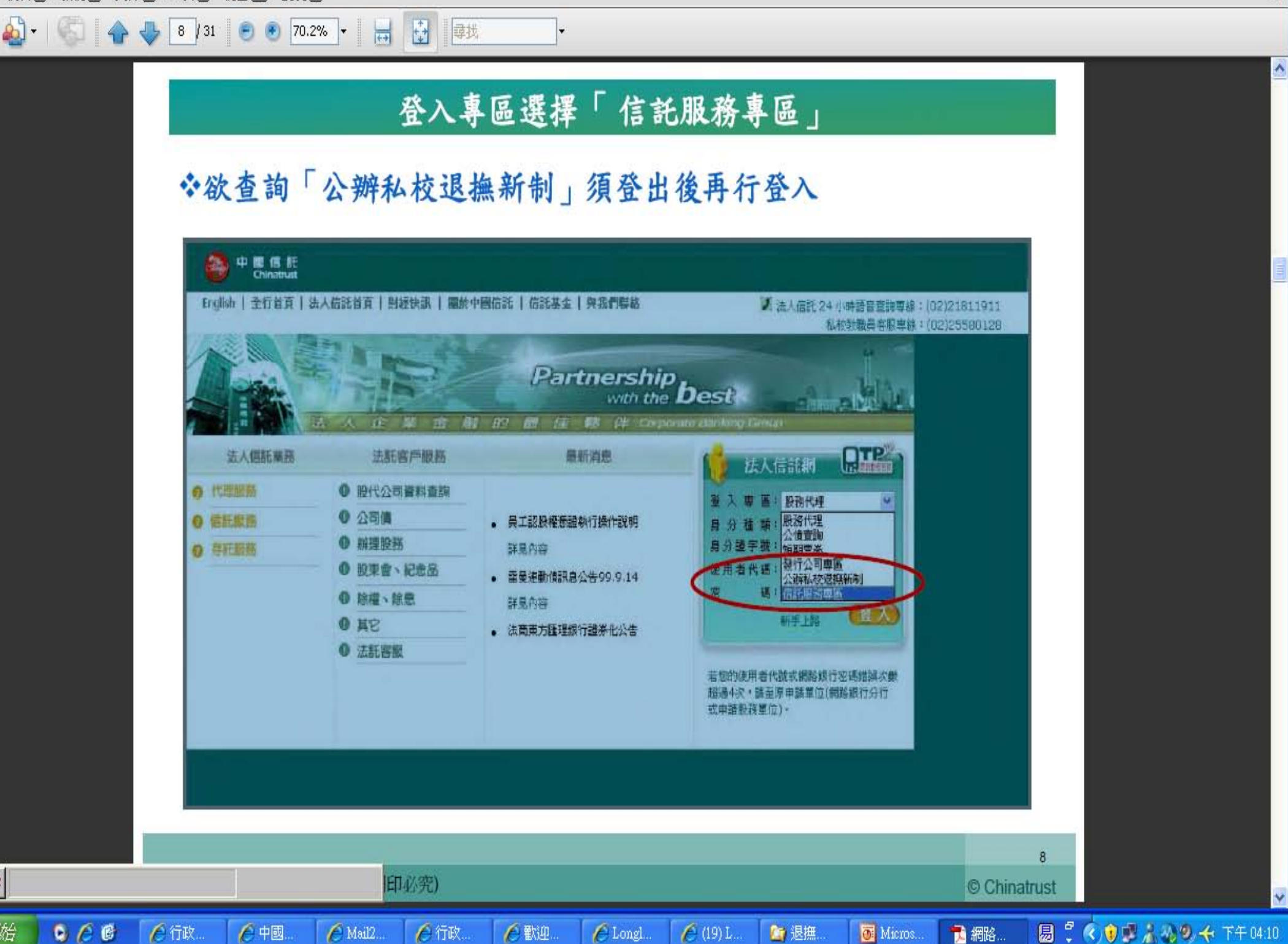

H)

易半

🛃 開始

ا - 🞑

檔案(F) 編輯(E) 檢視(Y) 文件(D) 工具(T) 視窗(W) 説明(H)

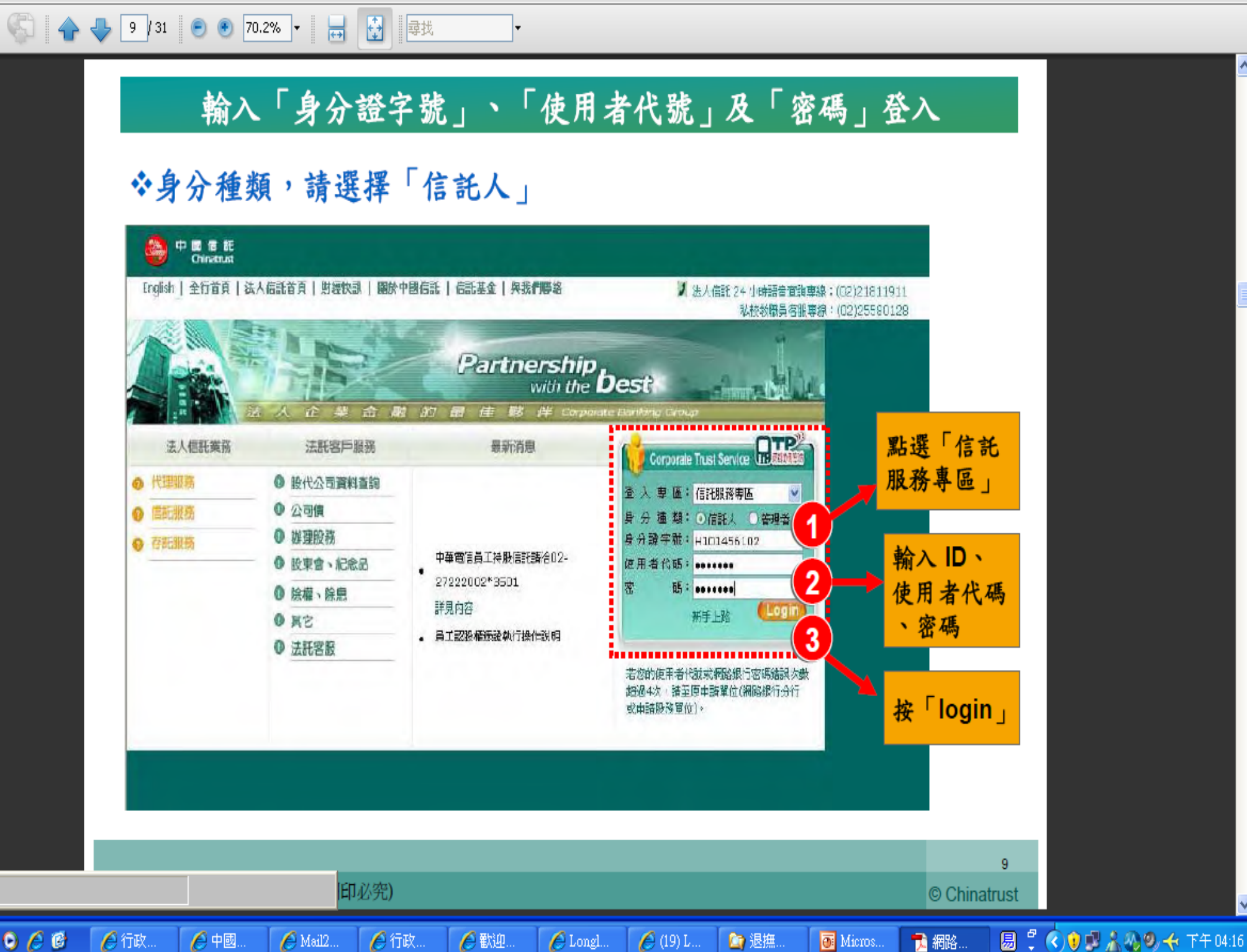

🔊 - 🗎

日

易半

🛃 開始

檔案(F) 編輯(E) 檢視(Y) 文件(D) 工具(T) 視窗(W) 說明(H)

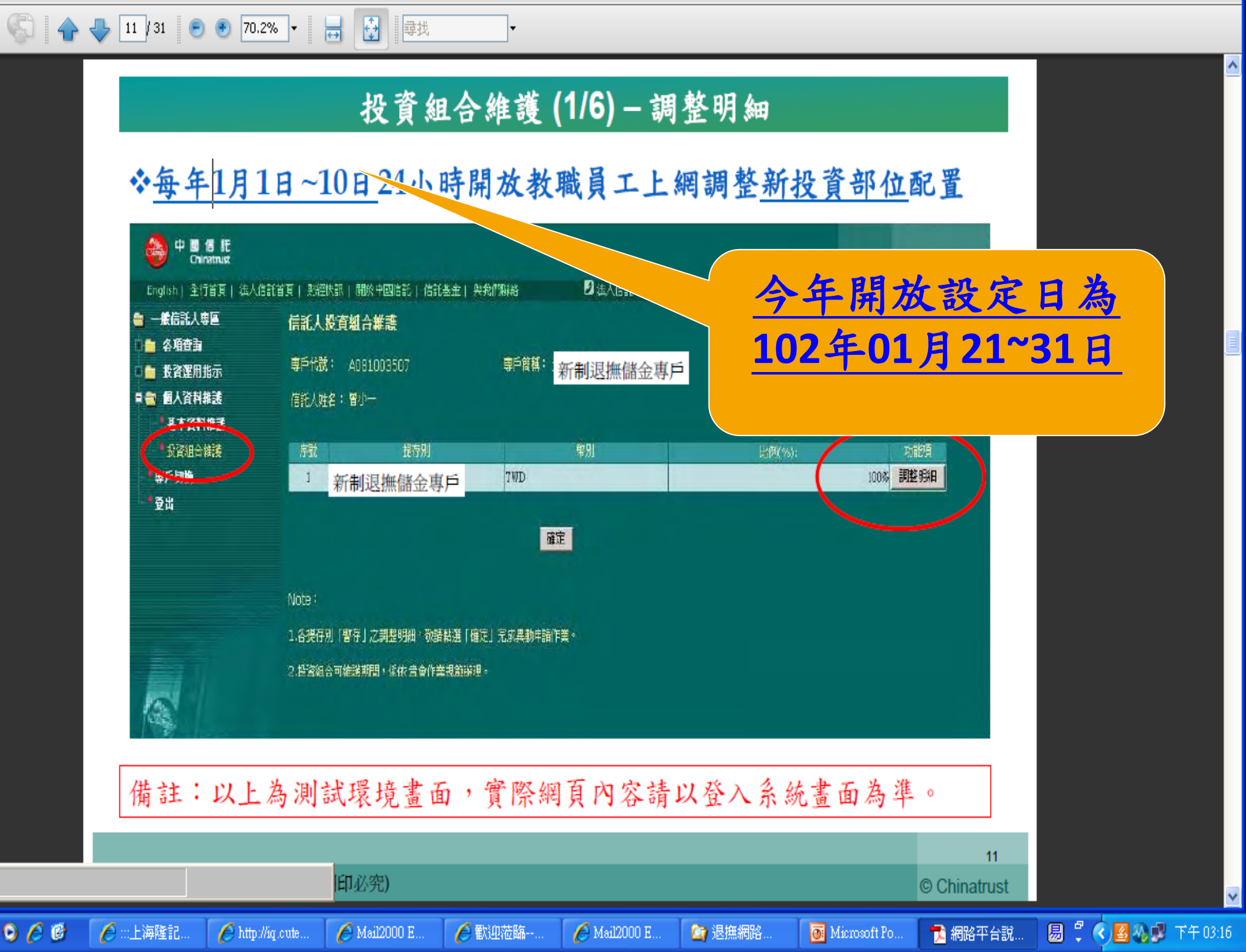

🔬 - 🛞 🔶

易半

🛃 開始

0 🥖

檔案(F) 編輯(E) 檢視(Y) 文件(D) 工具(T) 視窗(₩) 說明(H)

-

12 / 31 💿 🖲 70.2% 🗸 拱 🤯 尋找

×

٨

¥

🐠 🧶 🔶 下午 04:16

#### ◇教職員工可依照本身風險承受程度選擇欲投資標的及投資比例

Ŧ

| □ ● 教育運用指示<br>■ ● 個人資料報號 | 3649.01:         | UI-XX      |             | Manal (and): Info and Allina  |       |              |   |
|--------------------------|------------------|------------|-------------|-------------------------------|-------|--------------|---|
| • 基本資料總計                 | 5.00             | 制的 编员(     | 服务代数        | <b>部关系</b> 解                  | 出创(%) | -1-127       |   |
| · 我資組合維護                 | 1                | 圣主         | 1334        | 富蘭兒林坦伯頓全球投資系扩上全球使勞基金美元4(Mdx)股 | 0     | 清旺           |   |
|                          | 2                | 圣金         | 0.003       | 具承诺日本特别時代基金×2美元               | 0     | 諸限           |   |
| . Э.H                    | 3                | 墨金         | 2002        | 成一打信基金                        | 0     | 话族           |   |
|                          |                  | 基金         | 0.307       | 具来论员或特别特法基金62美元               | 0     | 14177        |   |
|                          | 5                | 是金         | 1 101       | · 案案算数 医金                     | 120   | 清桜           |   |
|                          | 6                | 圣宝         | 2014        | 地位社                           | 28    | 補肥           |   |
|                          | 7                | 墨金         | 0659        | 富速全來工業基金                      | 20    | 道際           |   |
|                          | 8                | 18.11      | 1.321       | 大洋                            | 0     | · 古 故        |   |
|                          | 9                | 基金         | 0924        | 读盛其方入息基金一A配度编程                | 0     | 清除           |   |
| 622.5                    | 40               | <b>差</b> 金 | 1377        | 富蘭克林坦伯頓至於投資系列新興國家医定收發基金美元前科   | 0     | 清除           |   |
|                          | п                | 是主         | <u>0711</u> | JE大平洋型务主由                     | 20    | 補除           |   |
| 1 - 100                  | 42               | 基金         | 5604        | 众一至天侯基金                       | 0     | 道院           |   |
|                          | 15               | 革金         | 5605        | 现一黑馬基並                        | 0     | 话族           |   |
| Æ                        | 14               | 基金         | 0336        | 貝爾德亞洲美尼德基基約2美元                | 20    | 清胜           |   |
|                          | 15               | 基金         | 1120        | 委義官收益信恭甚会-其元季配                | 0     | 清除           |   |
| 點選證券代                    | , 16             | 基定         | 1311        | <b>诺斯</b> 克林坦伯頓至於基金4股         | 0     | 清融           |   |
| TEDITA                   | HA HA I          | 基金         | 0329        | 貝蒙德環或資產配置基金42美元               | 0     | 諸族           |   |
| 7月到茶金。                   | <b>K 47 .</b> 16 | 自動物的       | 1094001     | 銀行存款                          | 0     | 清除           |   |
| L                        |                  |            |             | 暂存 取消                         |       |              |   |
|                          |                  |            |             | Concert Concert               |       |              | ٦ |
| <b>請註:以上</b> ネ           | 為測言              | 式環境書       | [面,寶        | 骨際網頁內容請以登入                    | 系統畫面  | <b>方</b> 為準。 |   |
|                          |                  |            |             |                               |       |              |   |
|                          |                  |            |             |                               |       |              |   |

H

易半

編輯(E) 檢視(Y) 文件(D) 工具(T) 視窗(W) 説明(H) 檔案(F)

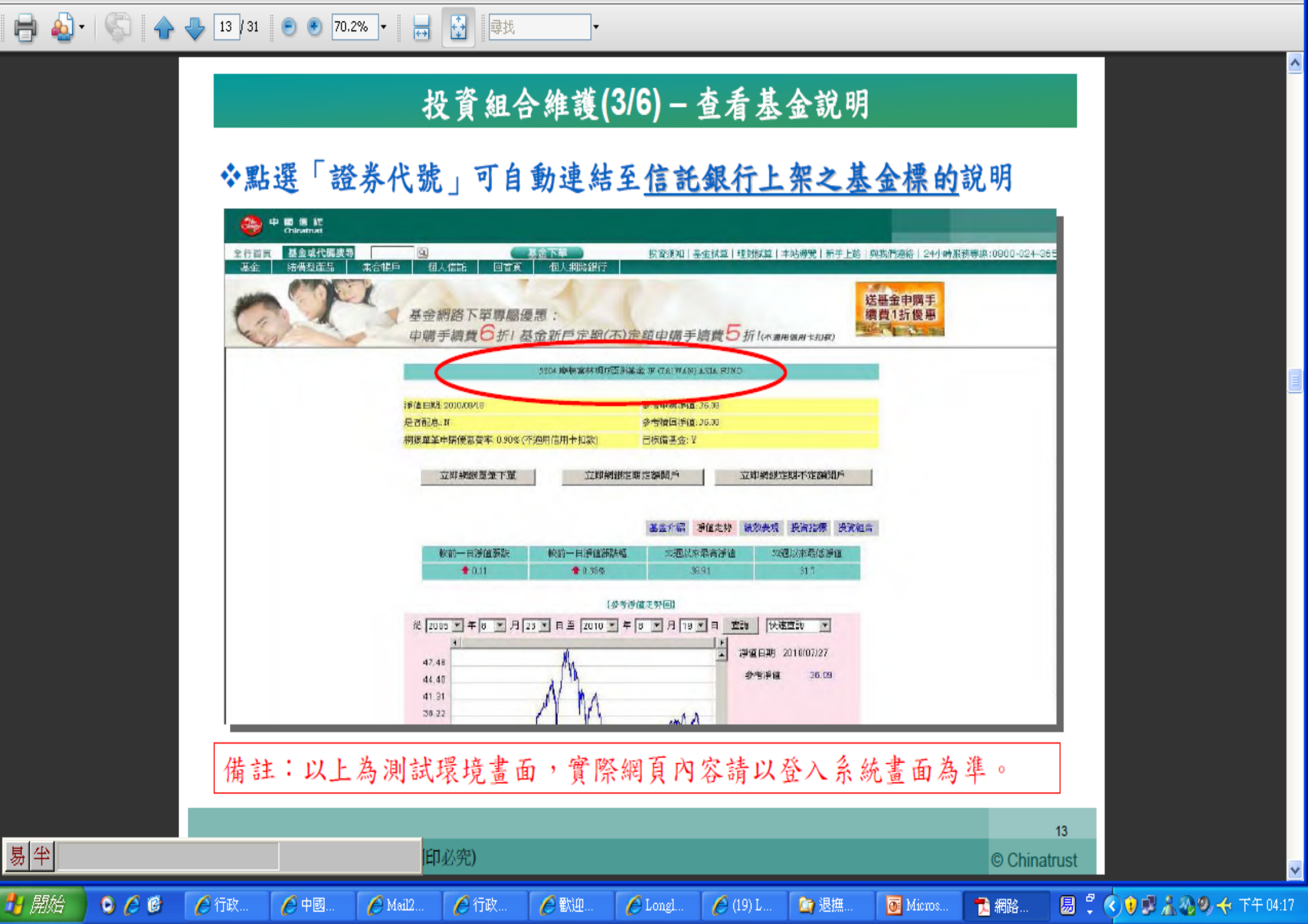

易半

🛃 開始

<u>}</u>

檔案(F) 編輯(E) 檢視(Y) 文件(D) 工具(T) 視窗(W) 説明(H)

14 / 31 🛛 😑 📀

۸

¥

#### 投資組合維護(4/6) - 暫存投資組合異動資料

++

70.2% 🝷

尋找

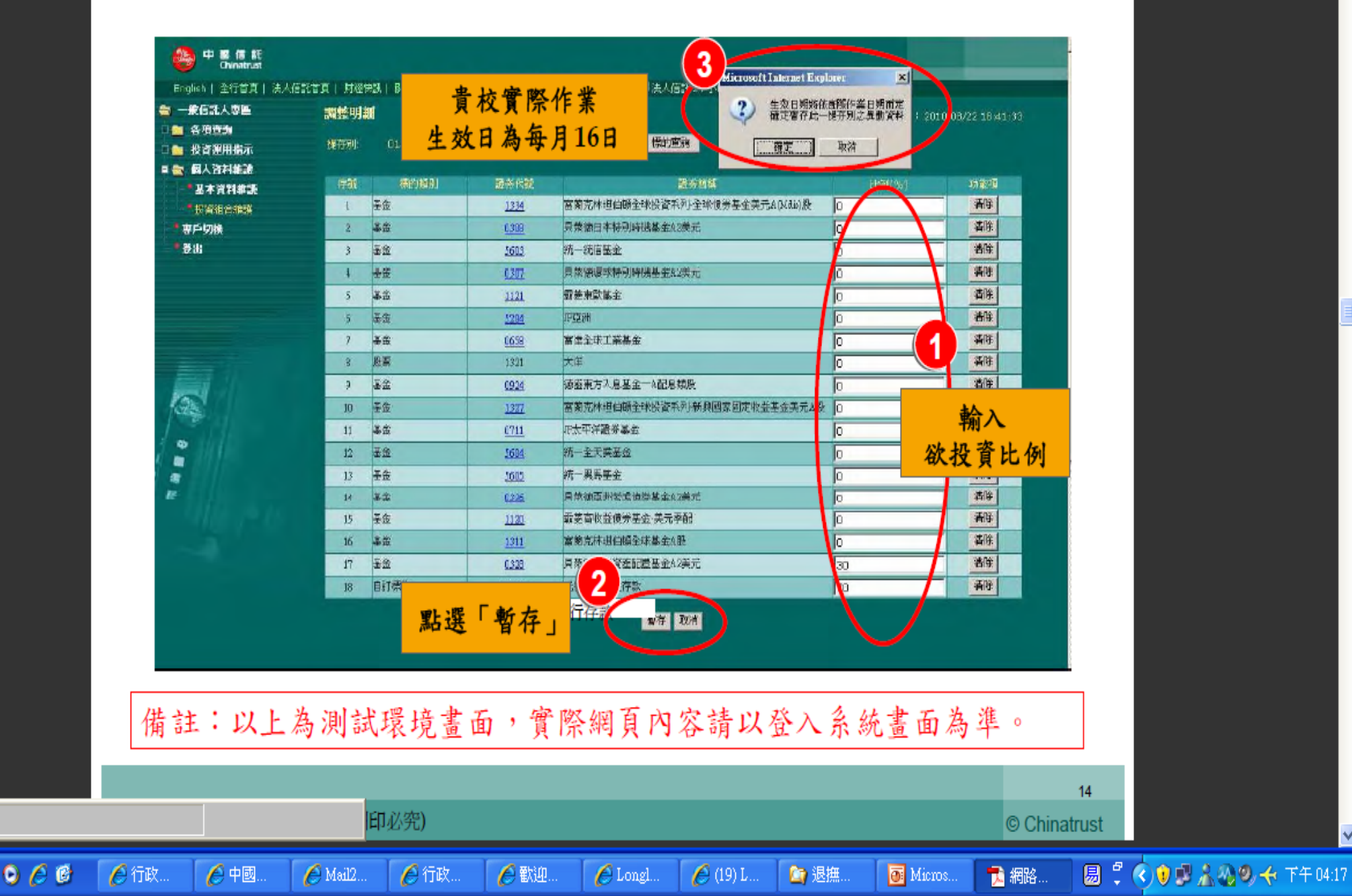

🔊 - 🔝 - 🔶

H

易半

🛃 開始

檔案(F) 編輯(E) 檢視(Y) 文件(D) 工具(T) 視窗(W) 說明(H)

15 / 31 😑 🖲 70.2% 🔻 拱 🛃 尋找

#### 投資組合維護(5/6) - 確定送出交易資料

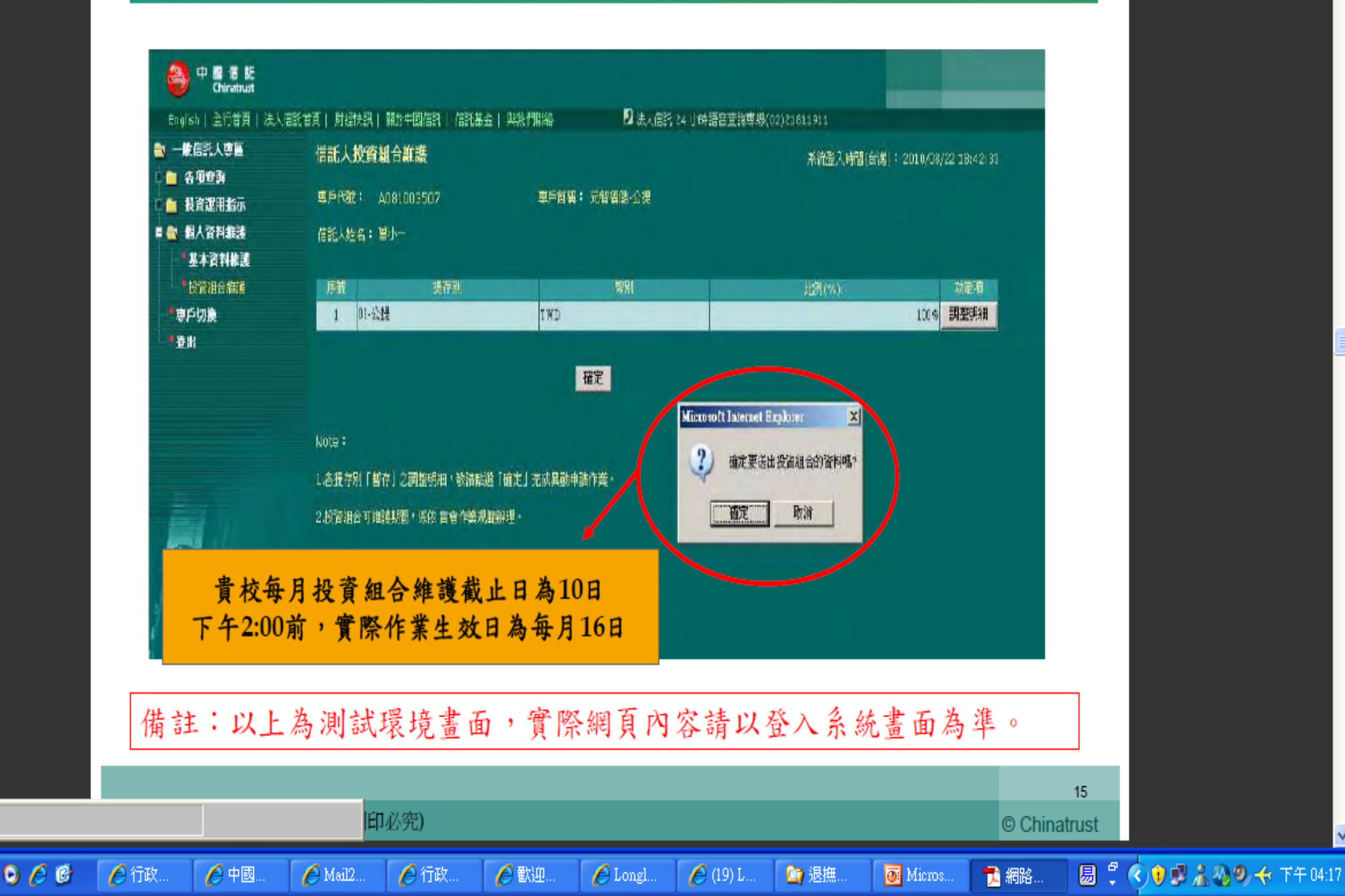

易半

🛃 開始

檔案(F) 編輯(E) 檢視(Y) 文件(D) 工具(T) 視窗(W) 說明(H)

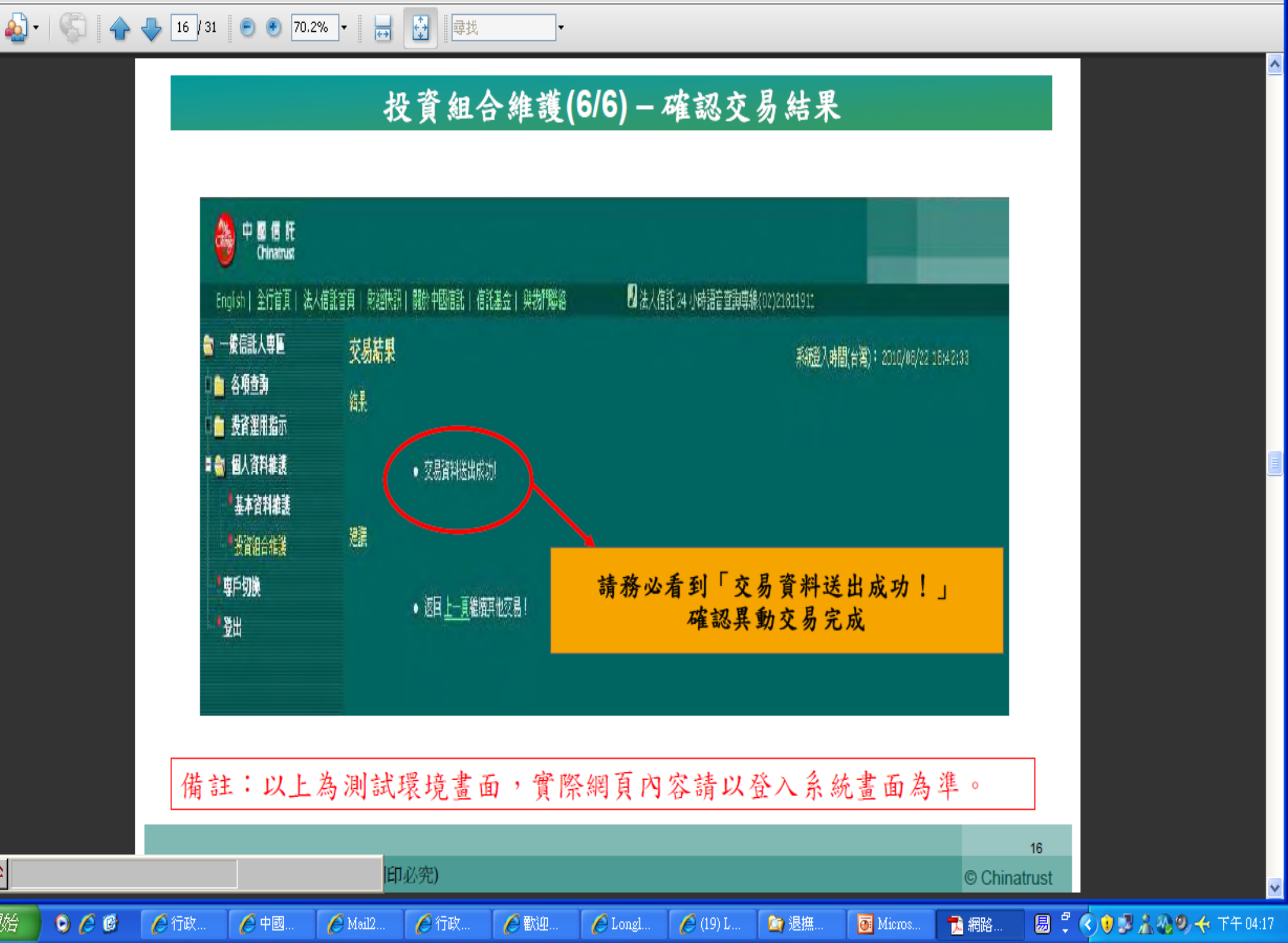

# **簡報結束** 敬請指教

Confidential